## Sparkasse app: Add more accounts

www.wartburg-sparkasse.de/app

The following description applies to the iOS operating system. For other mobile operating systems, the procedure may differ slightly.

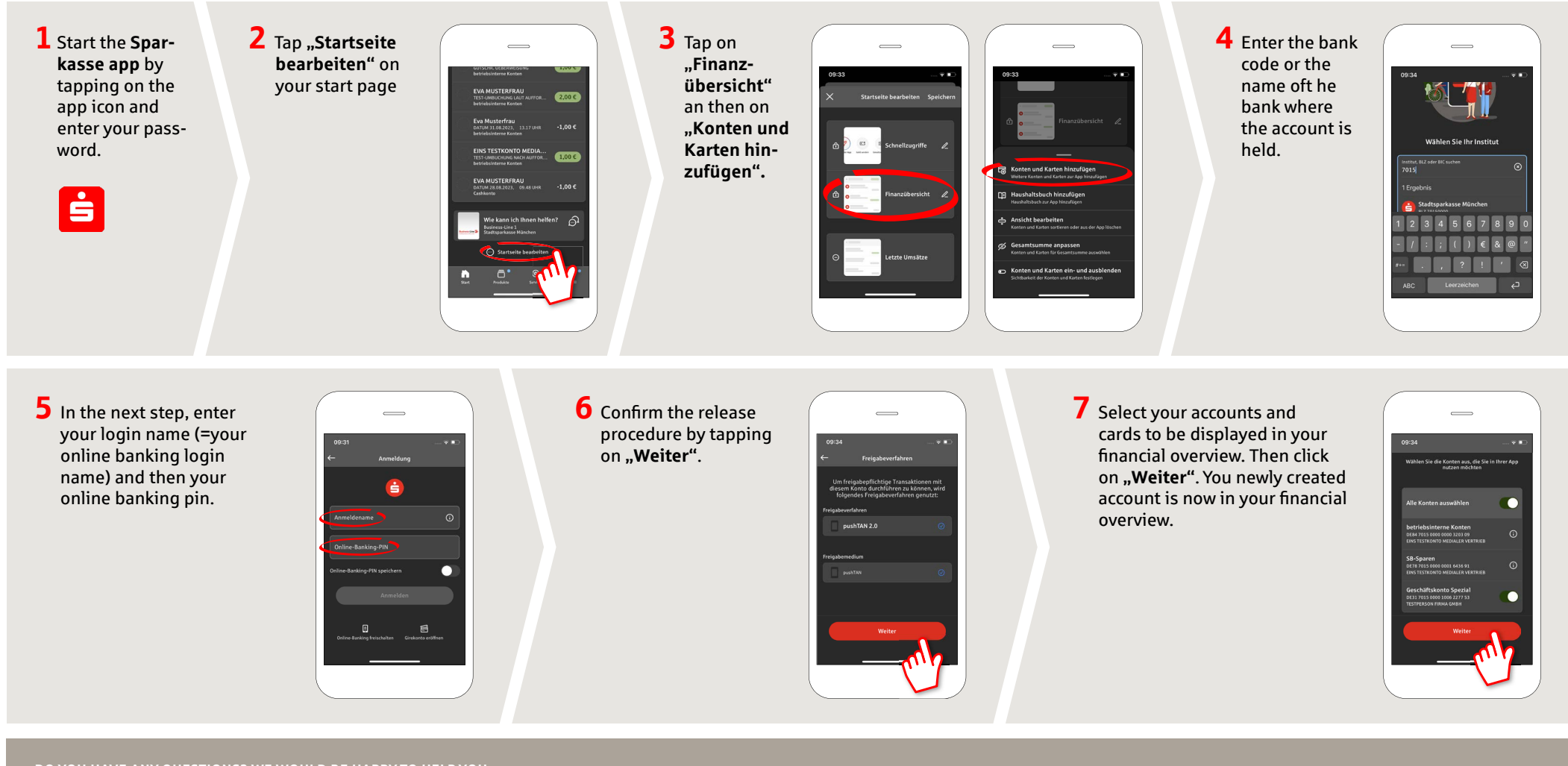

DO YOU HAVE ANY QUESTIONS? WE WOULD BE HAPPY TO HELP YOU.

Central service call number: You can contact us under 03691/6850

Further information about the Sparkasse app is available at: www.wartburg-sparkasse.de/app